## **Applying To Jobs**

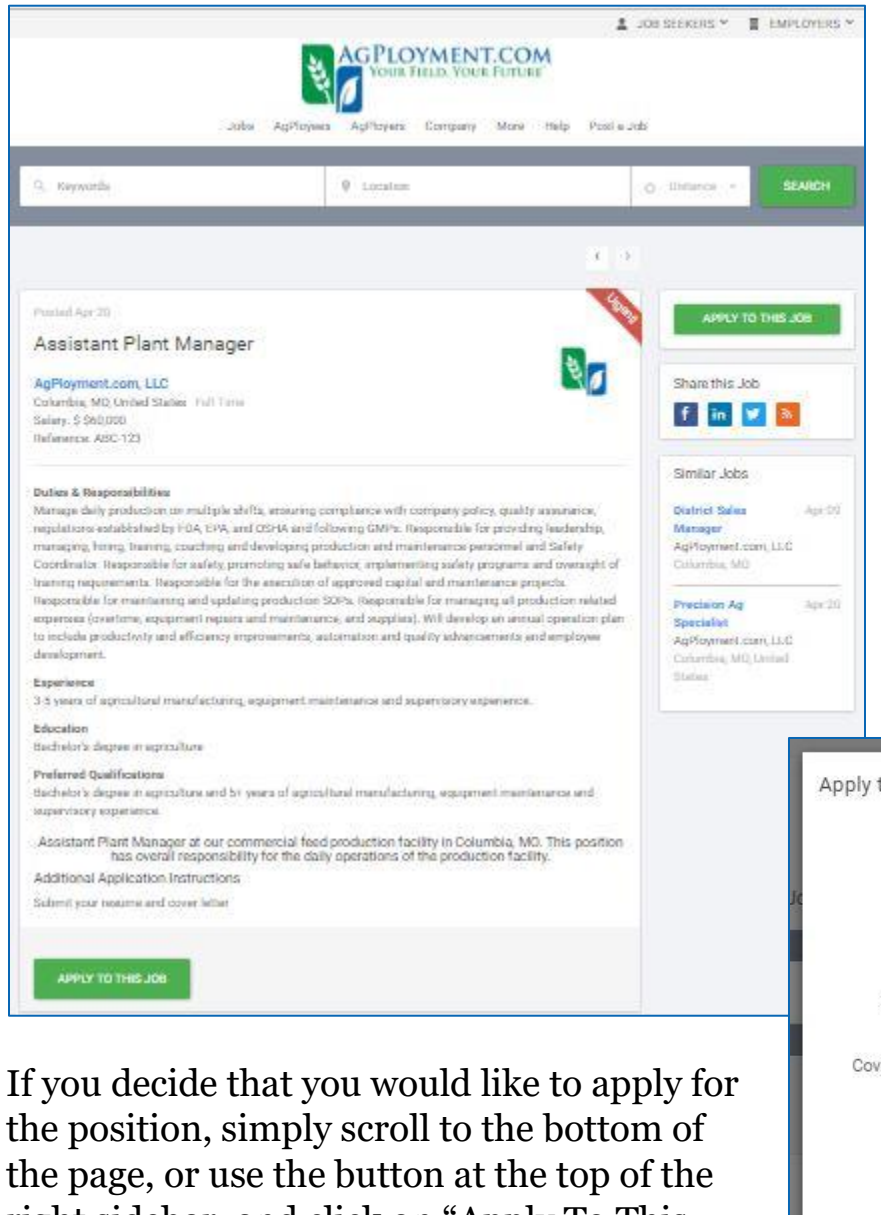

the position, simply scroll to the bottom of the page, or use the button at the top of the right sidebar, and click on "Apply To This Job".

Doing so will open the application frame (or in some instances, take you to the AgPloyer's application website).

Your information will preload, assuming you have completed your profile.

When you have found a position that you are interested in simply click on it to be taken to the job details page.

On the details page you can read all of the details for the position, including salary, duties, required education and experience, etc.

The sidebar at the right gives you a few options to share the job with others, and also shows you similar jobs you may be interested in.

| Email       | info@agployment.com                                                                                                    |            |  |
|-------------|----------------------------------------------------------------------------------------------------|------------|--|
| Name        | John                                                                                                    | Doe        |  |
| Resume      | UPLOAD RESUME                                                                                                    | Resume.pdf |  |
| over Letter | Enter the text for your cover letter here.<br>We recommend tailoring your cover letter to each<br>position applied for. |            |  |
|             | Do you meet this job's Experience requirements?                                                                         |            |  |
|             | ● Yes () No                                                                                                    |            |  |
|             | Do you meet this job's Education requirements?                                                                          |            |  |
|             | ● Yes ○ No                                                                                                    |            |  |
|             | Do you meet this job's Preferred Qualifications?                                                                        |            |  |
|             | 🔿 Yes 💿 No                                                                                                    |            |  |

You will also have the opportunity to upload a different resume (we suggest tailoring both cover letters *and* resumes to each job if possible), and add the text for your cover letter (should always be unique to each position).

To the right you can see that there are several options to choose from when uploading your resume.

|          |                                        | •       |
|----------|----------------------------------------|---------|
| ۵        |                                        |         |
| <b>O</b> |                                        |         |
| 0        |                                        |         |
|          | +                                      |         |
| Q        | Select Files To Upload                 |         |
| 0        | or Drag and Drop; Copy and Paste Files |         |
|          |                                        |         |
|          |                                        |         |
|          |                                        | Ŧ       |
|          |                                        | i anita |
|          | Powered by [7] Filestack               |         |

Answer a few screening questions and click on "Submit Application".

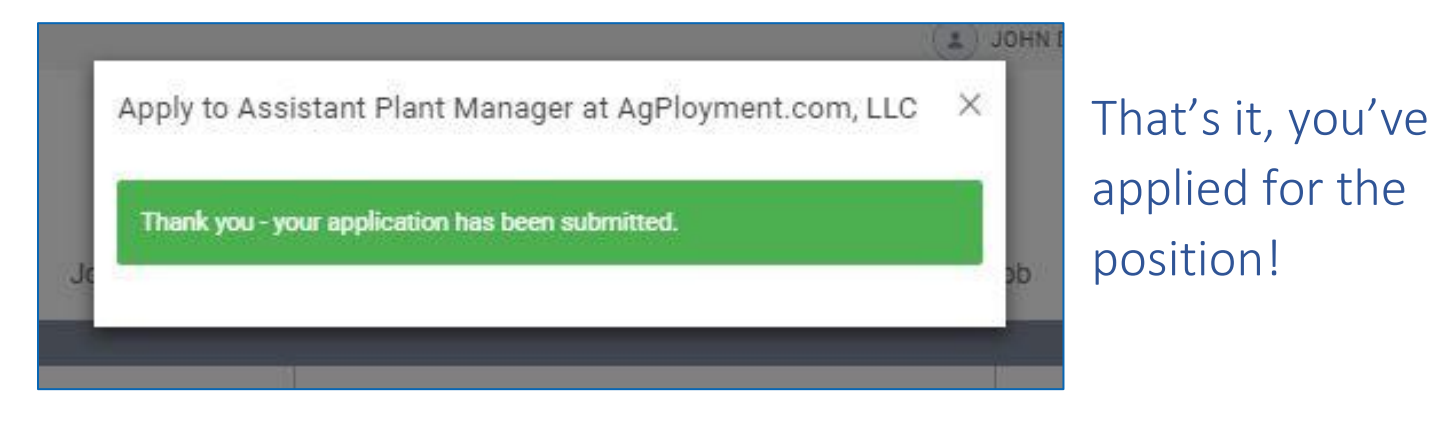

If you ever want to review your applications you may do so by navigating to your profile and clicking on the "Application History" button. This will show you the jobs you've applied for, their location, and the date you applied.

|                | APPLICATION HISTORY | S JOB ALERTS  | A HIDE MY CONTACT INFORMATION | WHIDE PROFILE       |
|----------------|---------------------|---------------|-------------------------------|---------------------|
|                |                     | SVIEW PROFILE |                               |                     |
| pplication Hi  | istory              |               |                               |                     |
| Assistant Plan | t Manager<br>1, LLC | Columbia, M   | issouri                       | Applied: 04/20/2017 |